## ASIA-WIFI 802.1x authentication [asia\_wifi\_dot1x]

## Android Setting steps

1. Goto [Settings], then select item [Network \$ internet], then select [Wi-Fi].

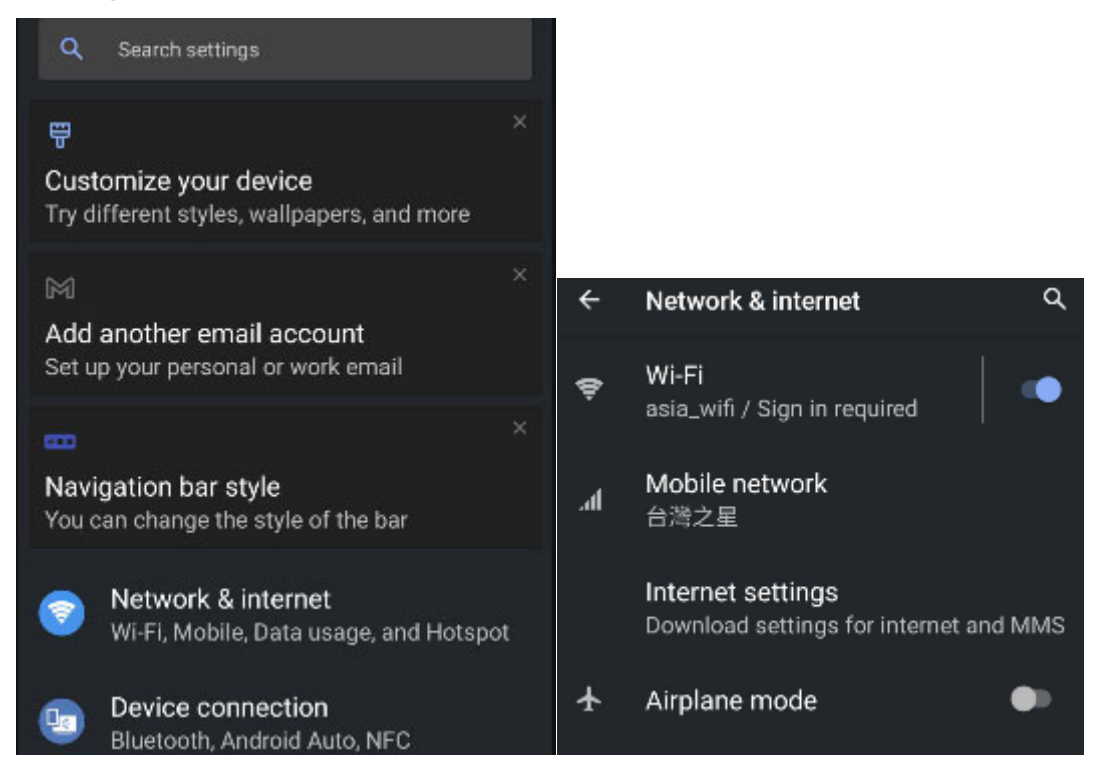

## 2. Press SSID asia\_wifi\_dot1x at [Wi-Fi] frame.

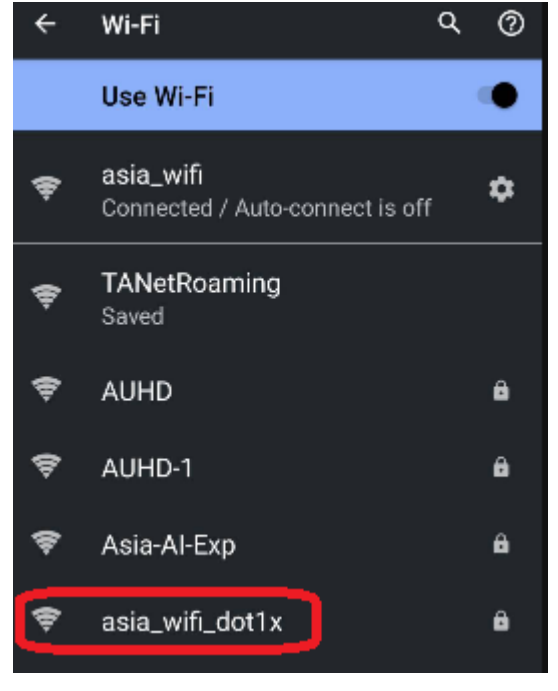

3. Select or Input fallow information , then press [CONNECT]

| EAP Method             | PEAP                             |
|------------------------|----------------------------------|
| Phase 2 authentication | MSCHAPV2                         |
| CA certificate         | Select [Do not validate]         |
| Identity               | Input your Asia Network ID(ANID) |
| Password               | ANID password                    |

| aox                                                        |
|------------------------------------------------------------|
| not validate +                                             |
| certificate specified. Your connection will not be<br>ate. |
| ntity                                                      |
|                                                            |
| onymous identity                                           |
|                                                            |
|                                                            |
| sword                                                      |
|                                                            |
|                                                            |
| Show password                                              |
| /anced options ~                                           |
| CANCEL CONNECT                                             |
|                                                            |

4. After the setup is complete, you can choose SSID **[asia\_wifi\_dot1x]** to connect.